Universidade Federal Rural do Rio de Janeiro

# Tutorial de utilização do Google Hangouts para Videoconferência

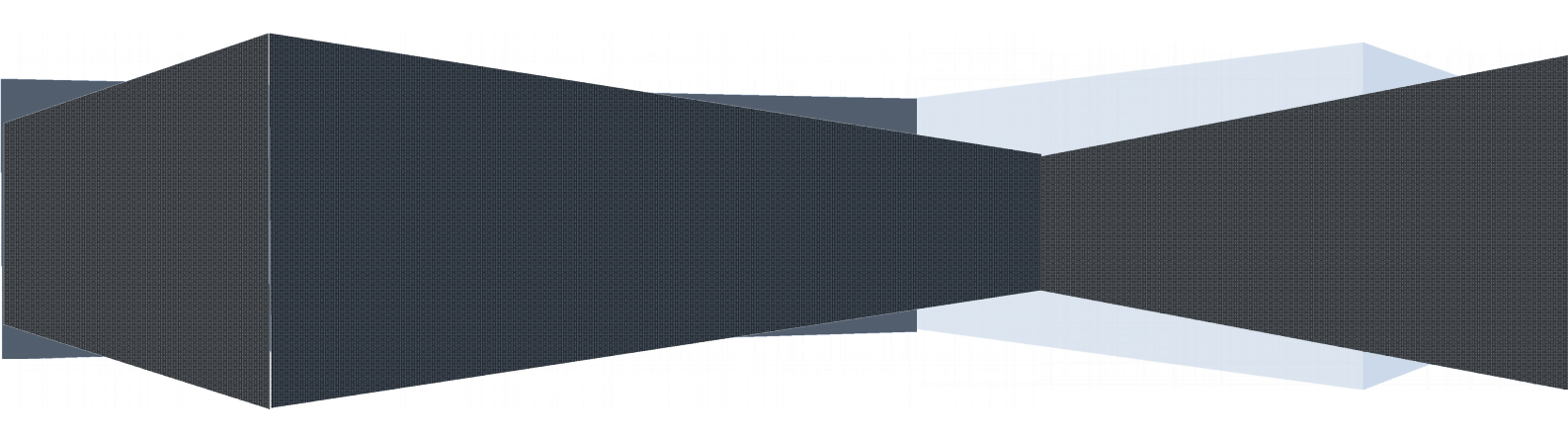

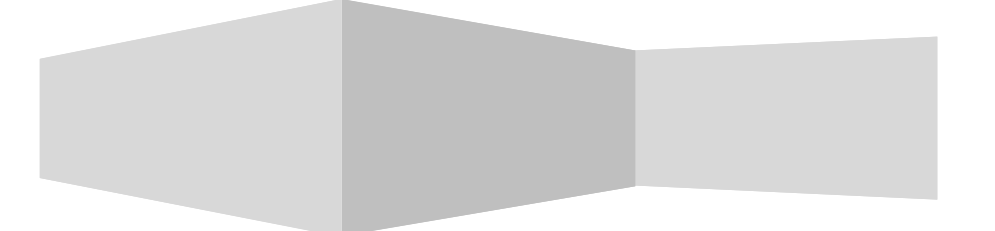

Este tutorial foi desenvolvido para orientar a comunidade acadêmica da UFRRJ, quanto a utilização do Hangouts para Videoconferência na instituição.

Autores: Aroldo dos Santos Brum Victor Hugo de Souza Peçanha

# Índice

| 1 – Introdução                                           | .3 |
|----------------------------------------------------------|----|
| 2 – O que é necessário para realizar a videoconferência? | .3 |
| 3 – Como fazer a videoconferência                        | .4 |
| 3.1 Como convidar participantes para a videoconferência  | 15 |
| 4 – Considerações finais2                                | 20 |

### 1 - Introdução

A Coordenadoria de Tecnologia da Informação e Comunicação – COTIC, recebeu em 2018, a solicitação de apoio para orientar quanto a utilização de meios de videoconferência, para atender aos programas de pósgraduação na UFRRJ, nas defesas de dissertações/teses.

Para atender esta solicitação adotaremos a solução gratuita *Google Hangouts*, amplamente utilizada para esta finalidade, incluindo a possibilidade de transmissão ao vivo pelo *YouTube;* 

## 2 - O que é necessário para realizar a videoconferência?

- Uma conta do gmail;
- Um computador ou notebook com uma câmera(webcam) e um microfone;
- Conexão com a internet
- Navegador Google Chrome.

# 3 – Como fazer a videoconferência?

• Acessar o site e fazer login no Hangouts com sua conta do gmail.

| Google<br>Sign in<br>to continue to YouTube |                                                                                                |                                                                                                    |                                                                                                    |
|---------------------------------------------|------------------------------------------------------------------------------------------------|----------------------------------------------------------------------------------------------------|----------------------------------------------------------------------------------------------------|
| Email or phone<br>Forgot email?             |                                                                                                |                                                                                                    |                                                                                                    |
| More options                                | NEXT                                                                                           |                                                                                                    |                                                                                                    |
|                                             |                                                                                                |                                                                                                    |                                                                                                    |
| English (United States) 👻                   | Help Privacy Terms                                                                             |                                                                                                    |                                                                                                    |
|                                             | Google<br>Sign in<br>to continue to YouTube<br>Email or phone<br>Forgot email?<br>More options | Google<br>Sign in<br>to continue to YouTube<br>Email or phone<br>Forgot email?<br>More options NEXT | Google<br>Sign in<br>to continue to YouTube<br>Email or phone<br>Forgot email?<br>More options<br>NEXT |

Figura 1: Tela de Login do Hangouts

#### • Selecionar "Eventos"

| = 🕨 YouTube®                  | R           | Search                                                   | Q                                                            |
|-------------------------------|-------------|----------------------------------------------------------|--------------------------------------------------------------|
| ✓ You are already enable      | ed for this | ; feature                                                |                                                              |
| CREATOR STUDIO                |             |                                                          | Welcome back, Victor<br>Still have questions about streaming |
| VIDEO MANAGER                 | ~           |                                                          |                                                              |
| ((•)) LIVE STREAMING          |             |                                                          |                                                              |
| Stream now<br>Events          |             |                                                          |                                                              |
| 2 COMMUNITY                   | ~           |                                                          |                                                              |
| CHANNEL                       | ~           |                                                          |                                                              |
| ANALYTICS                     | ~           | (••) Live stream offline<br>Streamed live 97 minutes ago |                                                              |
| TRANSLATIONS & TRANSCRIPTIONS | ~           | -<br>■ ¥2                                                | <b>¢</b> E3                                                  |
| CREATE                        | ~           | Create highlight Change thumbnail                        |                                                              |
| X YOUR CONTRIBUTIONS          |             | BASIC INFO STREAM OPTIONS C                              | ARDS                                                         |

Figura 2: Icone de Eventos no Youtube

• Fornecer um nome para a apresentação e selecionar "Ao Vivo Agora"

| ESTUDIO DE CRIAÇÃO        | Informações e configurações                                                                                                    |                                                            | 4                      |
|---------------------------|----------------------------------------------------------------------------------------------------|------------------------------------------------------------|------------------------|
| PAINEL                    | Teste Defesa de Tese                                                                                                    |                                                            | Cancelar Ao vivo agora |
| GERENCIADOR DE VÍDEOS 🗸   |                                                                                                    |                                                            |                        |
| ((•)) TRANSMISSÃO AO VIVO | Informações básicas Configurações avançadas                                                                                                    |                                                            |                        |
| Transmitir agora          | Teste Defesa de Tese                                                                                                    | Público 👻                                                  |                        |
| Eventos                   | Hoje Agora Adicione horário de término                                                                                                    | Também compartilhar no G• 🗌 🔽                              |                        |
| 🚨 COMUNIDADE 🗸 🗸          | Brasil (GMT -02:00) Fernando de Noronha Editar                                                                                                    | A Adicionar uma mensagem ao vídeo                          |                        |
| e canal v                 | Teste                                                                                                    |                                                            |                        |
|                           | k                                                                                                    | Rápido (como usar o Hangouts On Air do                     |                        |
| III ANALYTICS V           | Marcanñas (nar exempla, albert electelo, parco uparlar machun)                                                                                                    | Google) 🙆<br>🔵 Personalizar (mais opções de codificação) 🚳 |                        |
| TRADUÇÕES.E Y             | Marcações (por exemplo, albert emstein, porco voador, mashup)                                                                                                    |                                                            |                        |
| CRIAR V                   | Lembrete: você concordou que possul os direitos, devidamente licenciou ou de outro modo tem o<br>direito de usar todo o conteúdo que você transmite ao vivo (incluindo qualquer conteúdo musical)<br>Salba mais |                                                            |                        |
| SUAS CONTRIBUIÇÕES        |                                                                                                    |                                                            |                        |
| Ajuda e feedback          |                                                                                                    | Algumas alterações ainda não foram salvas.                 | Cancelar Ao vivo apora |
| YOUTUBE STUDIO BETA       |                                                                                                    |                                                            |                        |
|                           |                                                                                                    |                                                            |                        |
|                           |                                                                                                    |                                                            |                        |
|                           |                                                                                                    |                                                            |                        |

Figura 3: Tela para nomear a apresentação, inserir descrição e selecionar "Ao vivo Agora"

#### Selecionar OK

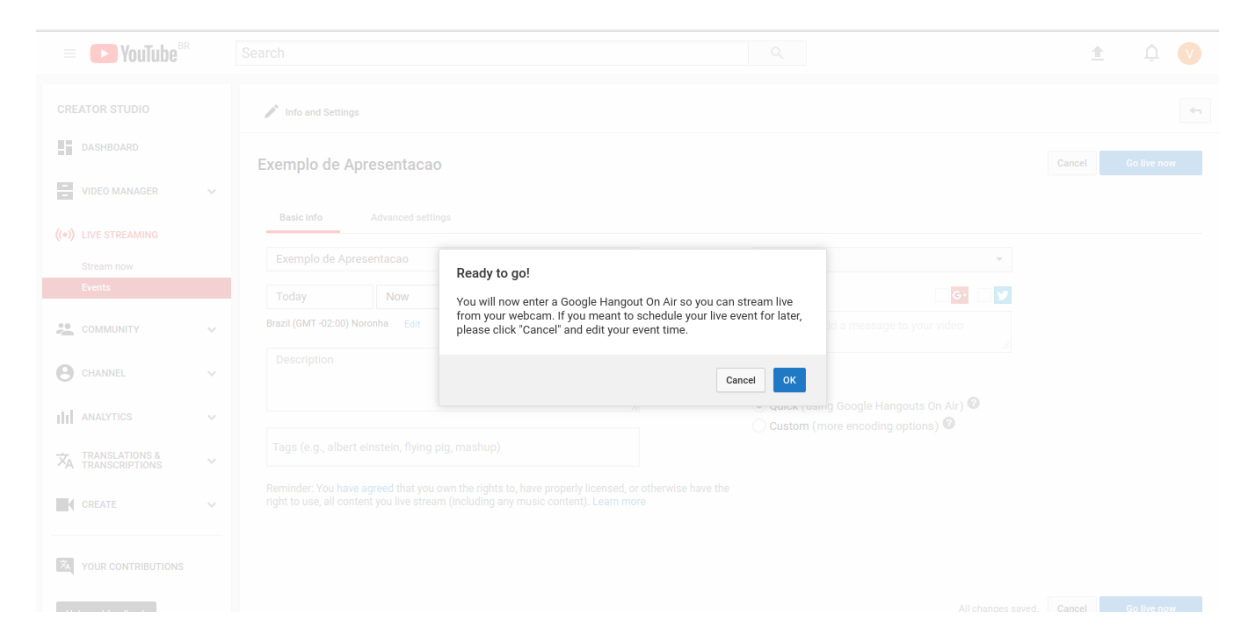

Figura 5: Tela com alertas sobre o início do evento

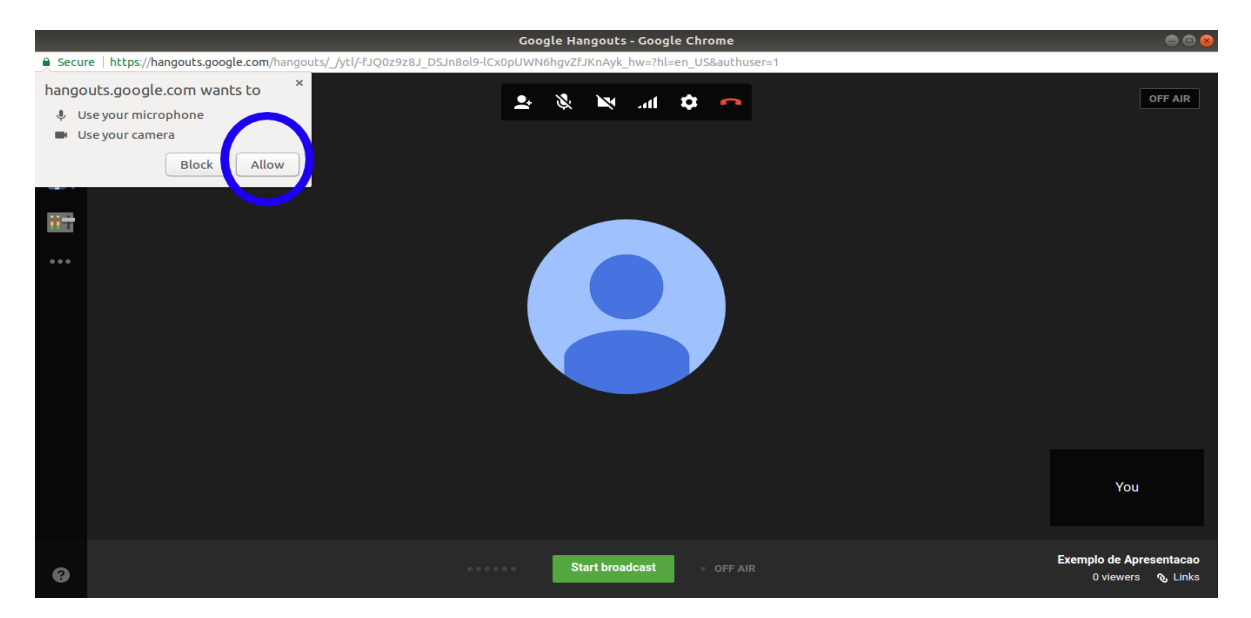

• Selecionar "Allow" ou "Permitir" caso apareça

Figura 6: Tela com alerta para permitir a utilização do microfone e câmera

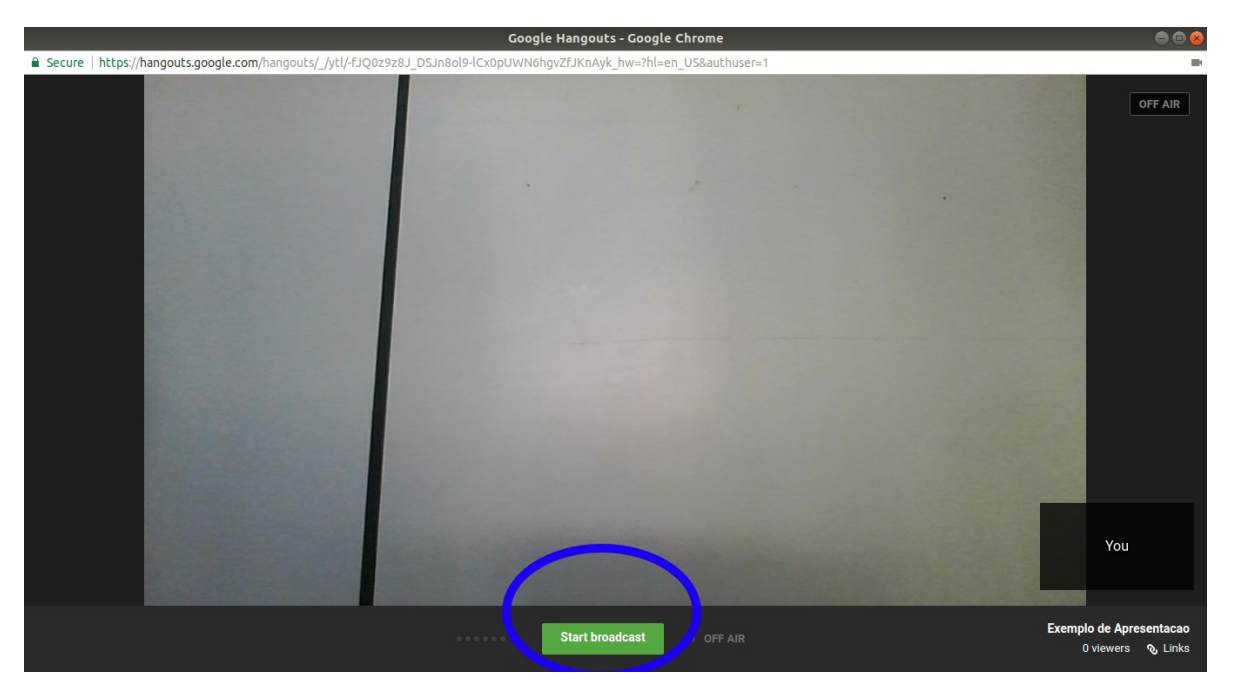

• Selecionar "Iniciar Transmissão" para divulgação do Video no Youtube.

Figura 7: Começar Broadcast é o botão que irá transmitir a câmera para o Youtube

• Se aparecer este alerta, selecione "OK"

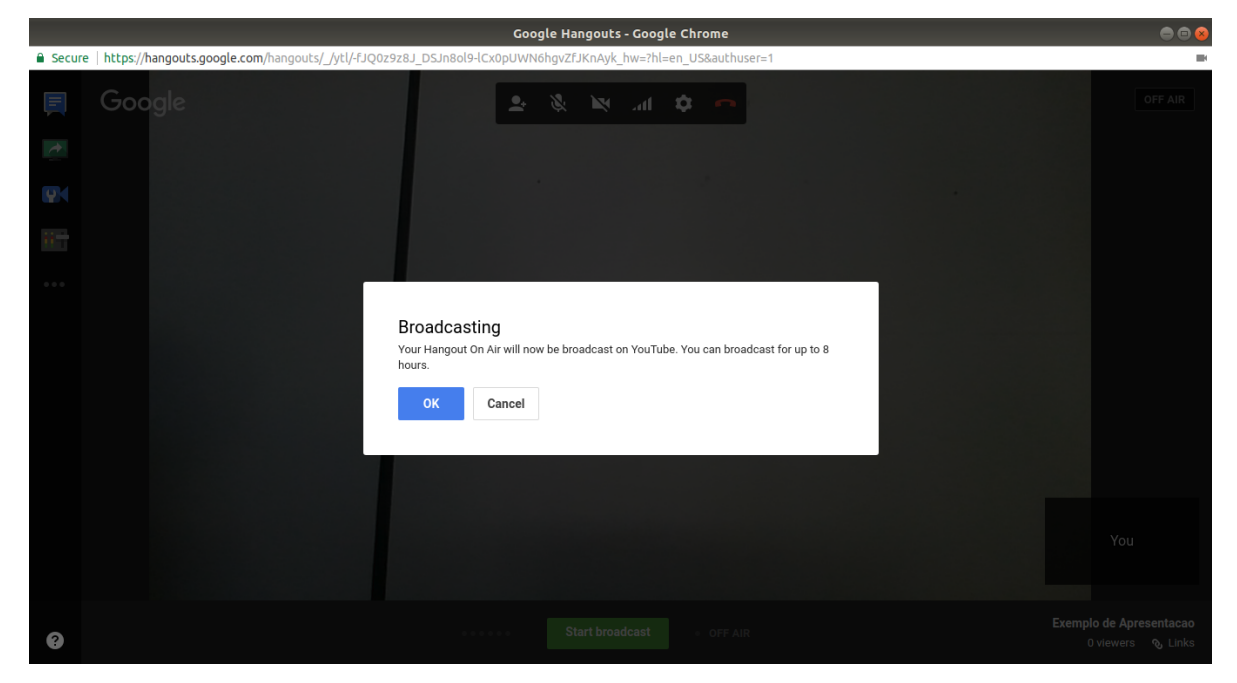

Figura 8 : Alerta sobre o início do Broadcast, apenas selecionar OK

• Para divulgar a transmissão ao vivo para os expectadores, selecione no canto inferior "Links".

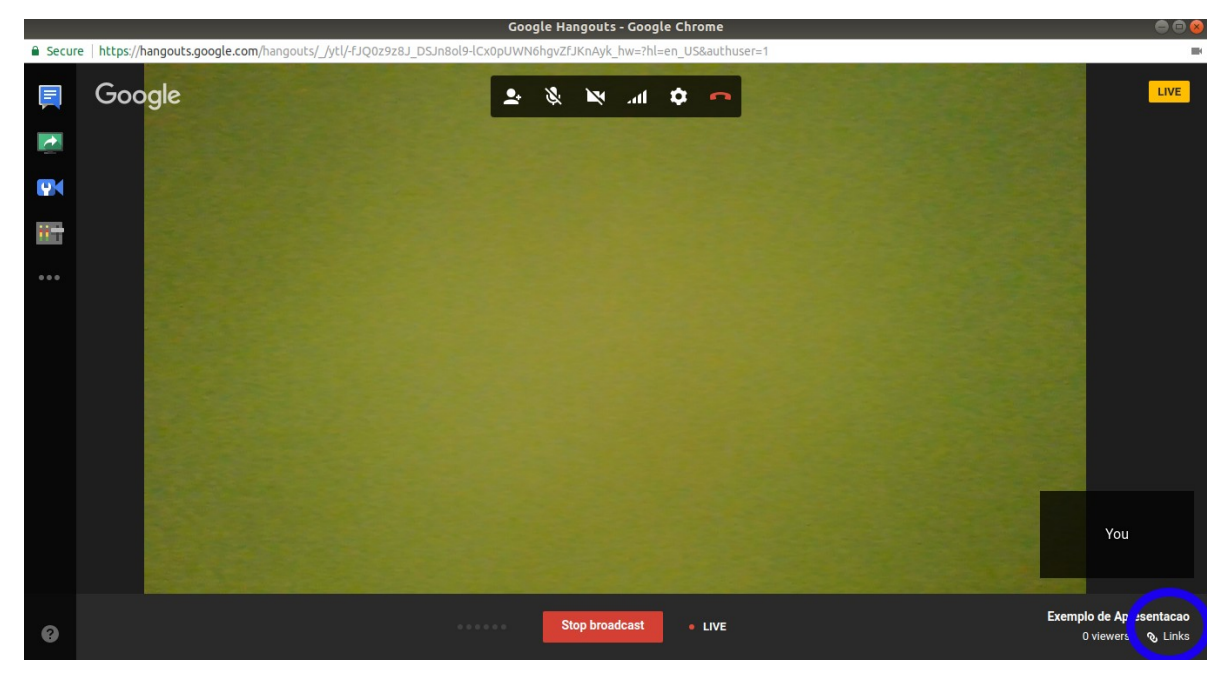

Figura 9: Ilustração sinalizando o link para compartilhar aos espectadores da videoconferência

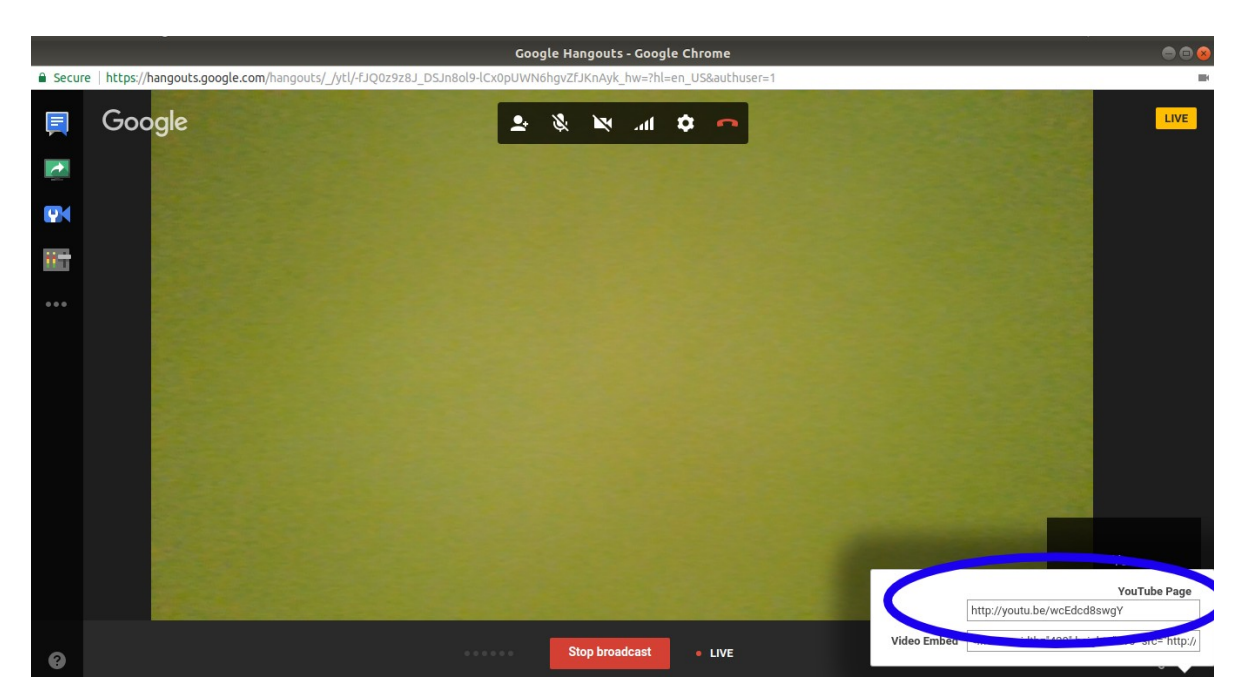

• Basta copiar o link e enviar aos espectadores

Figura 10:Ilustração do link a ser compartilhado com os espectadores.

• Para o espectador, basta acessar o link e ver a transmissão.

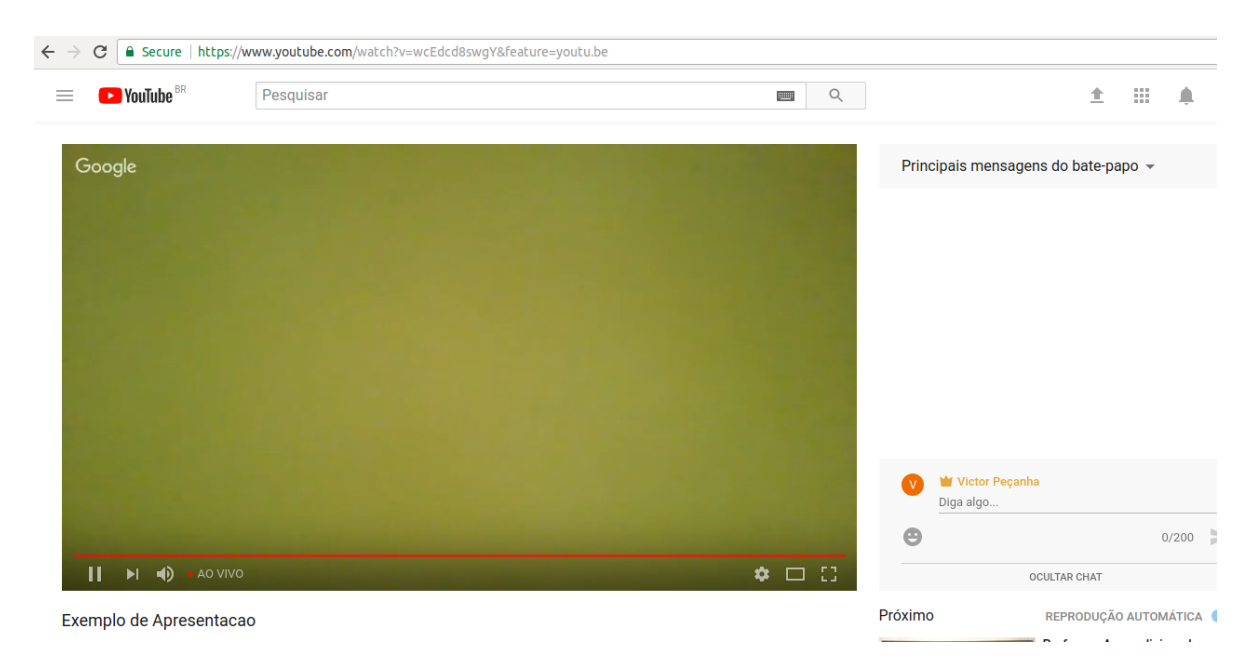

Figura 11: Ilustração da visualização do espectador através do Youtube

# 3.1 Como convidar participantes a videoconferência

• Para convidar pessoas a participar da transmissão, selecionar "Convidar Pessoas", na barra superior

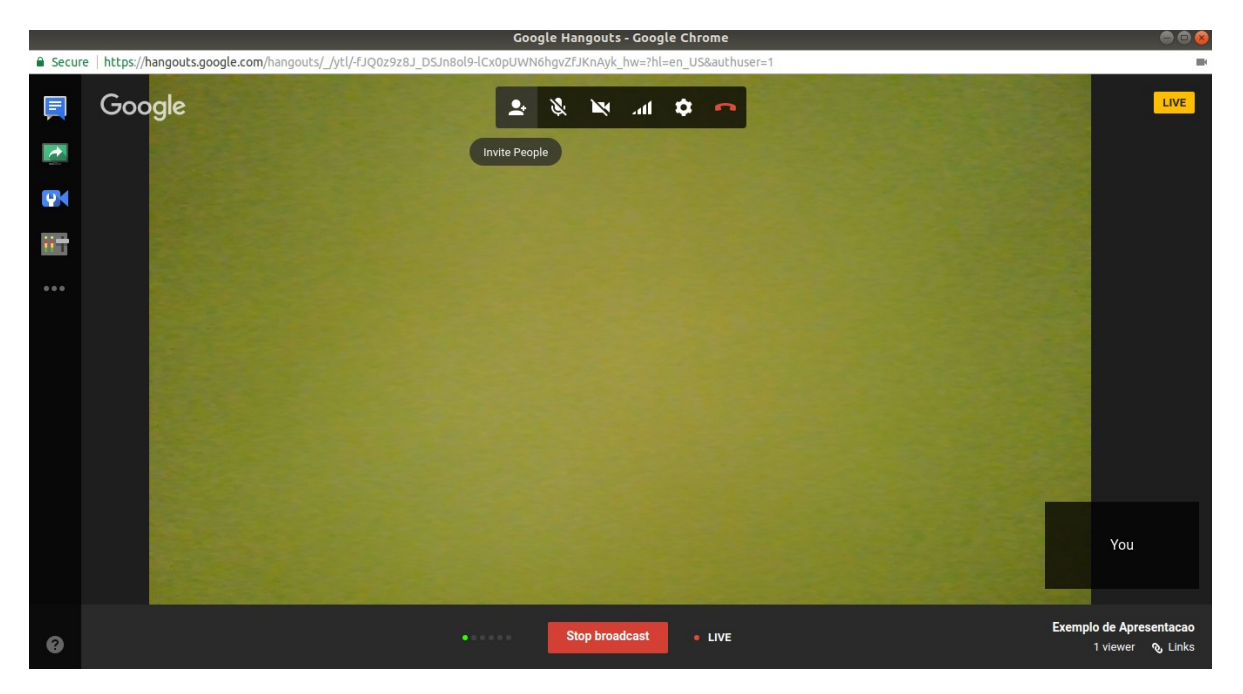

Figura 12: Ilustração apresentando a forma de enviar convites para participantes

• Digitar o e-mail das pessoas que participarão e selecionar "Convidar" ou copiar o link de convite e enviar para o convidado.

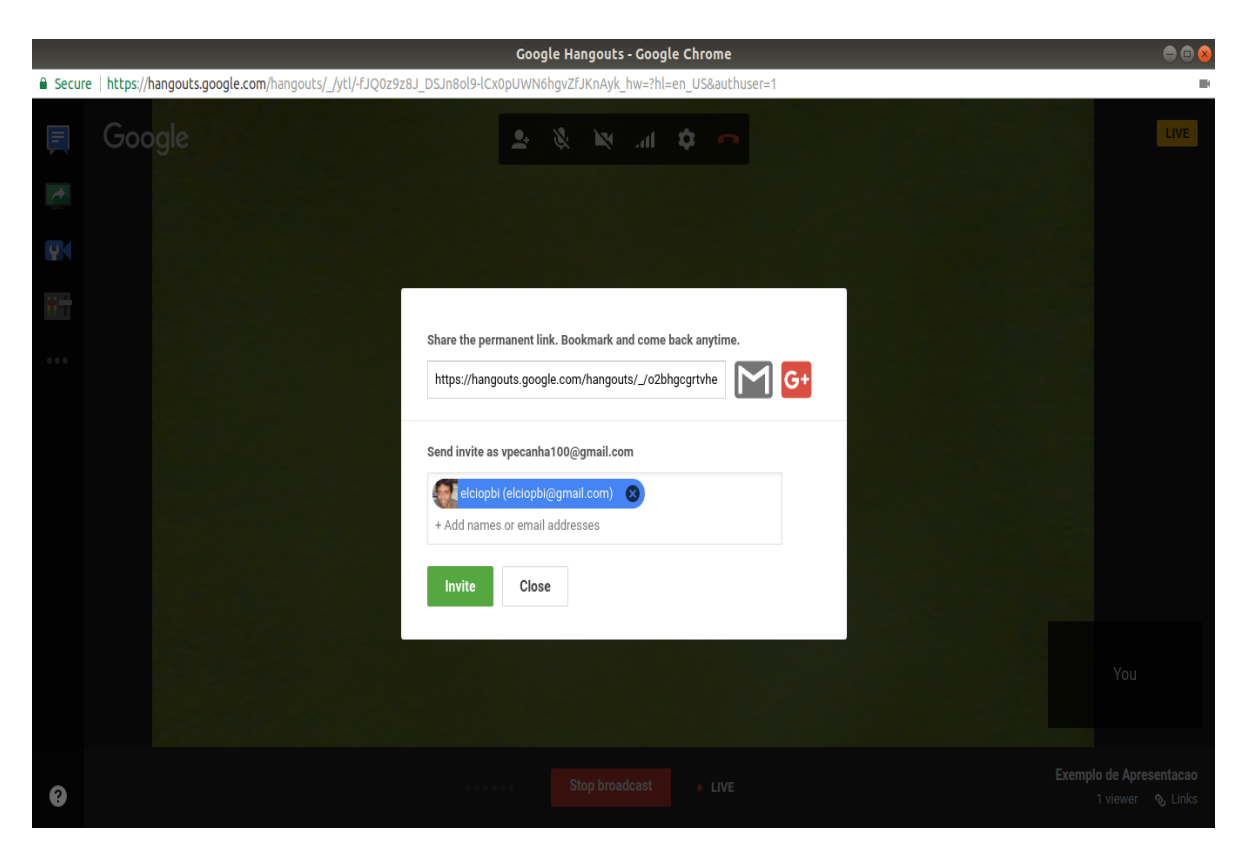

Figura 13: Ilustração de envio de convite para participação de videoconferência

 Quando o convite para participar da Videoconferência for aceito, a imagem do usuário aparecerá no Canto Direito Inferior

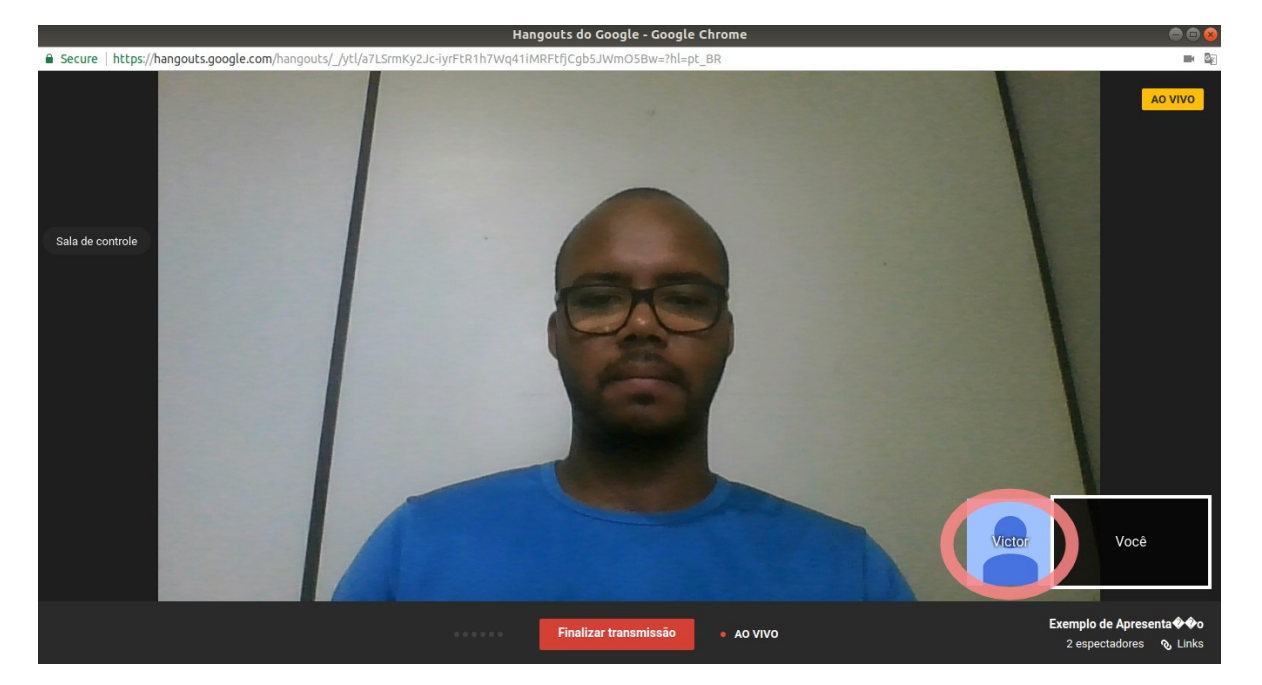

Figura 14: Ilustração de visualização da videoconferência

#### - IMPORTANTE -

Quem receber o link de participante, poderá transmitir seu vídeo e áudio e compartilhar o conteúdo da Tela de seu computador, desde que permitido por seu moderador( usuário que está transmitindo a videoconferência). O usuário que receber o link para o Youtube, será apenas espectador da transmissão, porém poderá enviar mensagens no bate-papo público.

 No canto esquerdo, clicando no botão em destaque, é permitido ao moderador acessar a Sala de Controle do Hangouts, onde é possível controlar qual usuário irá se apresentar na conferência, controlar o som e os microfones dos particpantes.

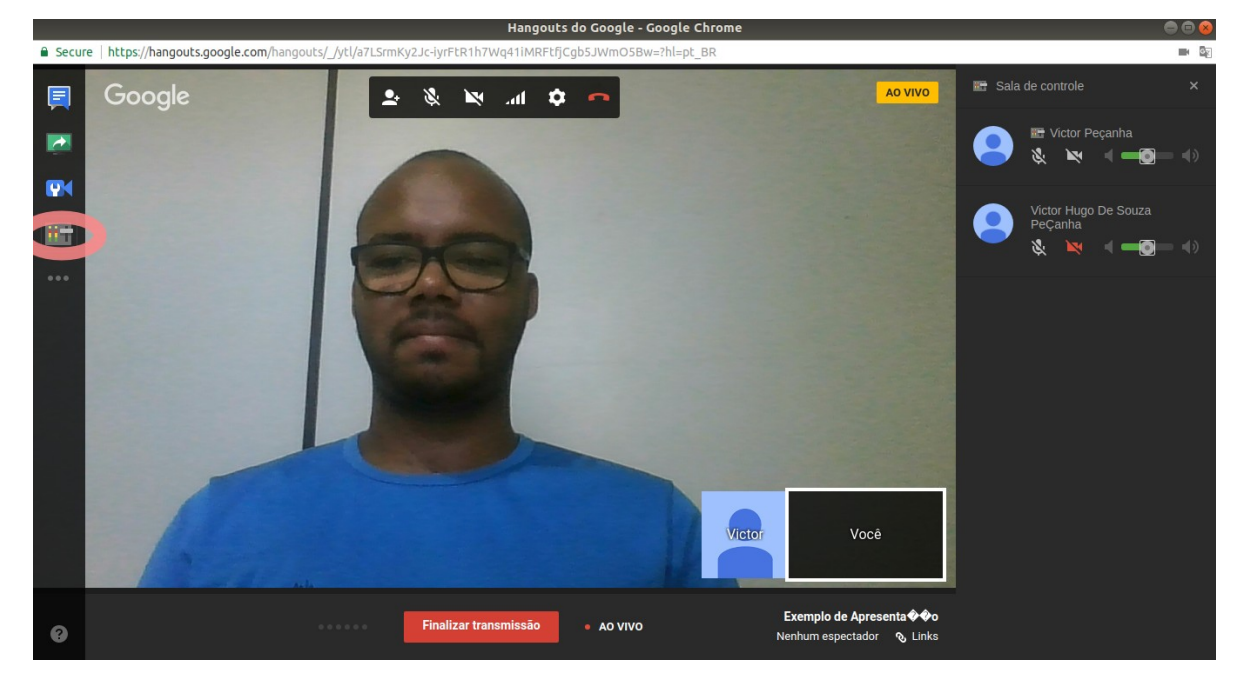

Figura 15: Ilustração da Sala de Controle de videoconferência do Hangouts

• O participante que desejar falar, deve clicar no botão de bate-papo em sua tela de transmissão e enviar mensagem privada solicitando sua apresentação.

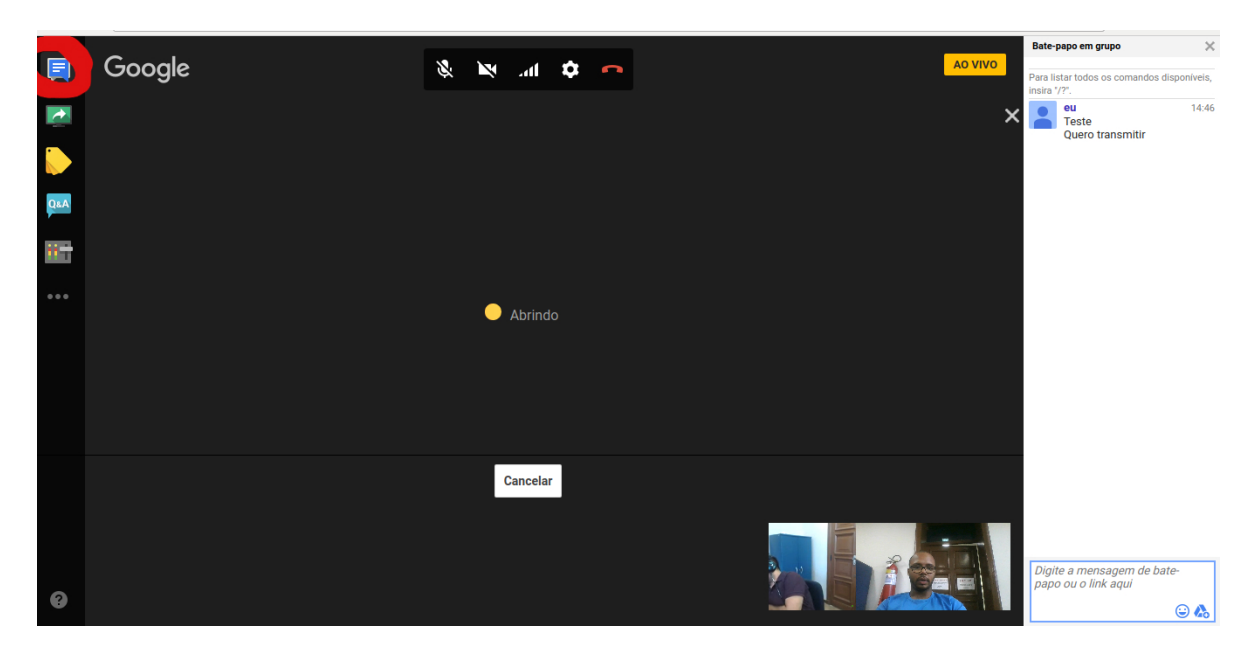

#### - IMPORTANTE -

Importante ressaltar que o bate-papo entre os participantes é privado entre os participantes. Os espectadores que assistem através do Youtube, não terão acesso a essas mensagens.

### 4 Considerações finais

Dúvidas sobre o que foi explicado neste documento, e que dizem respeito ao serviço do google Hangouts da UFRRJ, podem ser esclarecidas por Victor Peçanha, da COTIC, através dos números (21) 2681-4638 e (21) 2681-4639.